Gentile Utente,

me

sistem

**r**a

di seguito vi riportiamo le istruzioni per eseguire l'agg.to secondo le **nuove modalità**.

Per poter procedere occorre che l'utente sia a conoscenza della versione attualmente installata sul gestionale e che potete trovare indicate nel Menu Generale.

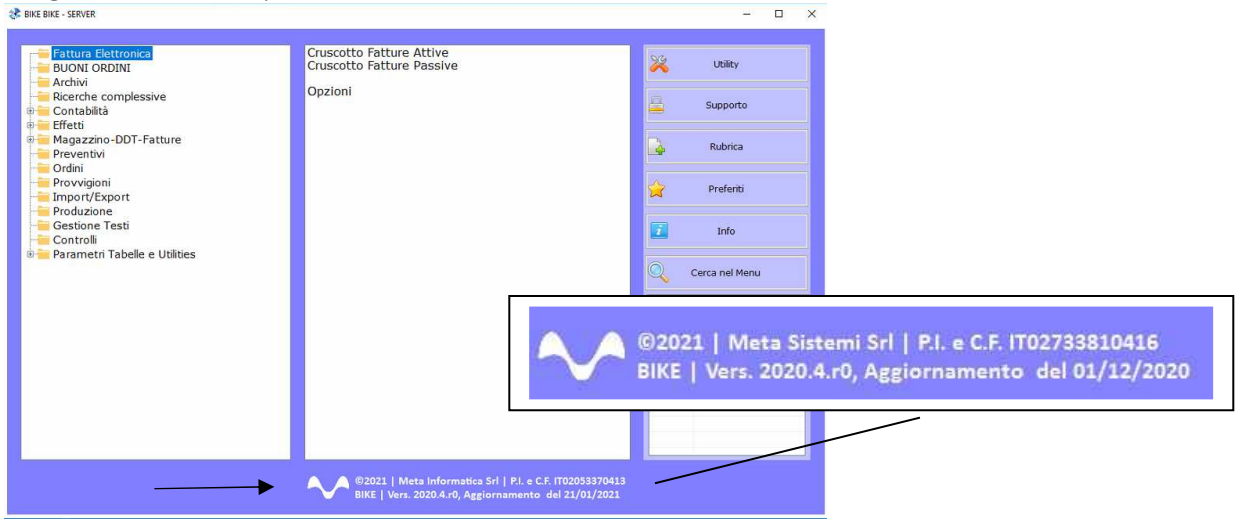

Attraverso la nostra Newsletter o collegandosi al sito <u>www.MetaSistemi.com</u>

Vi viene proposta la pagina in cui indicare la versione di Bike

|      |                                                                                                    |                                    |                                            |                                   | Sistemi.com             | n 🔒 A                         | ccedi ai servizi Sistemi |  |
|------|----------------------------------------------------------------------------------------------------|------------------------------------|--------------------------------------------|-----------------------------------|-------------------------|-------------------------------|--------------------------|--|
| meta | н                                                                                                    | OME                                | CHI SIAMO                                  | PRODOTTI                          | SERVIZI                 | CONTATTI                      | PARTNER                  |  |
|      | AGGIORN,<br>Seleziona la tua versione attuale di Bike e ti<br>La versione di Bike viene sempre visualizzata in basi | AME<br>verra                       | ENTI BIKI<br>à mostrato<br>nenù principale | E<br>) quale agg<br>del programma | giorname<br>come indica | ento esegi<br>to <b>gui</b> . | uire.                    |  |
|      | Seleziona un'opzione                                                                                                |                                    |                                            | *                                 |                         |                               |                          |  |
|      |                                                                                                    |                                    |                                            |                                   |                         | _                             |                          |  |
|      | meta                                                                                                    |                                    |                                            | > Sof                             | tware per le a          | aziende                       |                          |  |
|      | Via Borgognina 1                                                                                                    | > Software per studi professionali |                                            |                                   |                         |                               |                          |  |
|      | 61030   Cartoceto (PU)                                                                                              |                                    | > Apri un Ticket                           |                                   |                         |                               |                          |  |
|      | Tel: +39 0721 854323<br>Email: info@metasistemi.com                                                                 |                                    |                                            | > A                               | ggiornament             | i Bike                        |                          |  |
|      | P.IVA e C.F.: IT02733810416                                                                                         |                                    |                                            |                                   | > Contatti              |                               |                          |  |

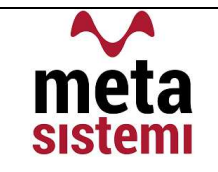

### Quindi si richiede di scaricare le Note,

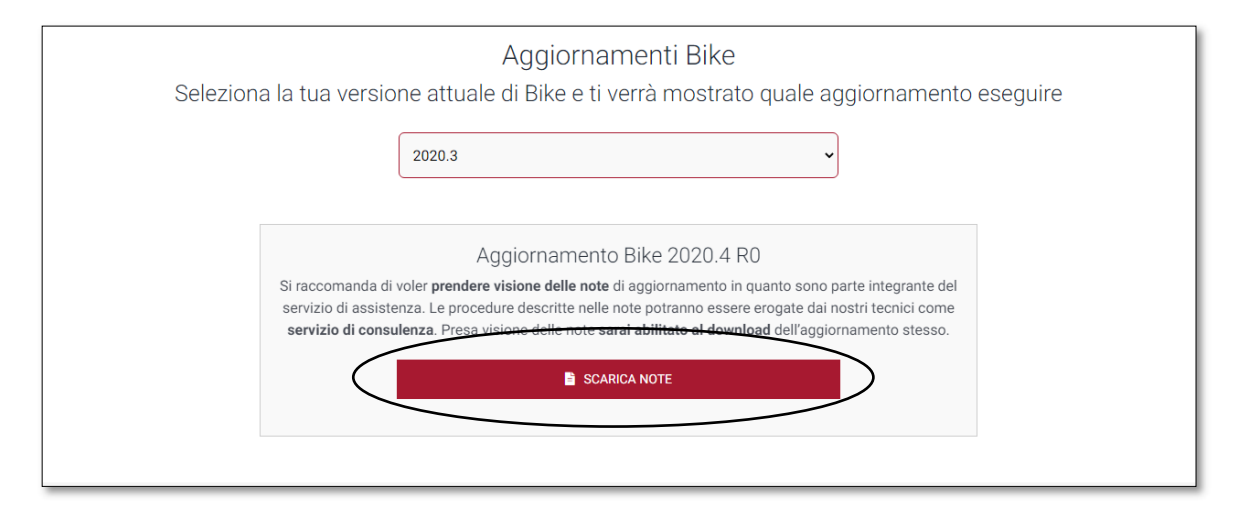

di prenderne visione e solo successivamente sarà possibile scaricare l'Aggiornamento

| Aggiornamento Bike 2020.4 R0                                                                                                    |
|----------------------------------------------------------------------------------------------------|
| Si raccomanda di voler <b>prendere visione delle note</b> di aggiornamento in quanto sono parte integrante del<br>servizio di assistenza. Le procedure descritte nelle note potranno essere erogate dai nostri tecnici come<br><b>servizio di consulenza</b> . Presa visione delle note <b>sarai abilitato al download</b> dell'aggiornamento stesso. |
| SCARICA NOTE                                                                                                    |
| Dichiaro di aver preso visione delle note di aggiornamento.                                                                                                    |
| Les Scarica aggiornamento                                                                                                    |

#### Ricordiamo che:

- Il file di Aggiornamento può essere scaricato da qualsiasi postazione di lavoro ma va eseguito <u>ESCLUSIVAMENTE SUL SERVER</u>, e tutti gli operatori devono essere fuori dall'applicativo BIKE.
- L'Aggiornamento si può considerare AVVIATO solo dopo aver cliccato sul pulsante con la scritta: "<u>AVVIA AGGIORNAMENTO</u>" e non prima.
- Durante la fase di Aggiornamento rimarrà aperta una finestra che mostra lo stato di avanzamento e si considererà concluso solo quando comparirà il messaggio: <u>"AGGIORNAMENTO TERMINATO CON SUCCESSO"</u>.

# Aggiornamento Bike V. 2022.2 r.0

| 1) | <b>FATTURE</b> <ul> <li>a) Gestione Data Competenza Contabile</li> </ul> | PAG.4 |
|----|--------------------------------------------------------------------------|-------|
| 2) | a) Cruscotto Attivo                                                      | PAG.5 |

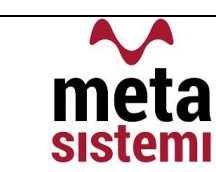

## 1) FATTURE

#### a) Aggiunta la Data di competenza Contabile

Nella testata fatture è stato aggiunto il campo "Data Competenza Contabile " nella posizione che vedete riportata sotto

| ure, Vers. 2020 A (Standard)<br>ama Dati Fattura FE Vedi Sospesi Riepilogo Conti Estratto F.Acconto Estratto F.A<br>O O O O O O Estratto F.A O O O O O O O O O O O O O O O O O O O | Anticipo Estr. Lettere Ricerca Destinazione Calcolo Bolli Virtua | si Contabilizze Fattura                                     |
|----------------------------------------------------------------------------------------------------|------------------------------------------------------------------|-------------------------------------------------------------|
| ipo 2 🖉                                                                                                    | Fatt. Vend.                                                      | Anno/Numero 2022 / 14 Del 05/05/2022 💷                      |
| liente 766 🔎                                                                                                    | CLIENTE 766                                                      | VIA VERDI N.57                                              |
| 00                                                                                                    |                                                                  | 61032 FANO (PU)                                             |
| Testata Fattura                                                                                                    | Righe Fattura                                                    | Piede Fattura Dati Accessori Stampa Intestatari             |
| TD Ag. Entrate TD24 🤌 fattura                                                                                                    | differita di cui all art. 21, comma 4                            | 4, lett. a)                                                 |
| Pagamento 🦉 🖉                                                                                                    |                                                                  |                                                             |
| Note Pagamento                                                                                                    |                                                                  |                                                             |
| Banca                                                                                                    |                                                                  |                                                             |
|                                                                                                    |                                                                  |                                                             |
| Coordinate Bancarie                                                                                                    |                                                                  | Commerciale                                                 |
| Deposito 1 DEPOSITO CEN                                                                                                    | TRALE                                                            | Allegato                                                    |
| Valuta EUR R Luro                                                                                                    |                                                                  |                                                             |
| Cambio                                                                                                    | Fatturare (Si/No) No                                             | Scanner 🤌 Sfoglia Vedi                                      |
| Provvigioni                                                                                                    |                                                                  |                                                             |
| Agente 2                                                                                                    |                                                                  | Note                                                        |
| Tipo Provvig.                                                                                                    | % Provvigione                                                    |                                                             |
| ontratto 🥒 📃                                                                                                    |                                                                  | CIG CUP Cod. FE                                             |
| Spese Bolli (Si/No) No Imp. Bolli                                                                                                    | Addebito Spese (Si/No) No                                        | Dich. d'Intento                                             |
| Spese Incasso (Si/No) No Imp. Spe                                                                                                    | ese Incasso                                                      | - Riferimenti Scontrino OR Lotteria                         |
| Codice IVA Spese Incasso                                                                                                    |                                                                  | Riferimenti Documento                                       |
| Primanota Contabile                                                                                                    | Primanota Cespiti                                                | Riferimento Data Documento 05/05/202                        |
| Primanota Acconti                                                                                                    | Primanota Effetti                                                | N. Protocollo IVA 14 Data Competenza IVA 30/04/202          |
| Primanota Ritenute                                                                                                    |                                                                  | Riferimento (Anno/Mese) Data Competenza Contabile 30/04/202 |
| EST 080                                                                                                    | V                                                                | 11/05/20                                                    |
| -31 000                                                                                                    | v                                                                | 11/03/20                                                    |
|                                                                                                    |                                                                  |                                                             |
|                                                                                                    |                                                                  |                                                             |
|                                                                                                    |                                                                  |                                                             |
| ferimenti Documento                                                                                                    |                                                                  |                                                             |
| iferimenti Documento                                                                                                    |                                                                  | Data Documento 05/05/2022                                   |
| iferimenti Documento<br>Riferimento<br>N. Protocollo IVA                                                                                                    | 14 Dat                                                           | Data Documento 05/05/2022<br>a Competenza IVA 30/04/2022    |

La scelta di indicarla anche nella testata delle fatture è stata dettata dal fatto che, con le disposizioni riguardanti la fatturazione elettronica l'utente potrebbe avere l'esigenza di imputare una data di competenza contabile diversa dalla data di registrazione del documento. Fin'ora era possibile variarla da solo Primanota Contabile.

E' questo il caso, come riportato nell'esempio, di una fattura che può essere emessa entro i 15 giorni successivi al mese di riferimento e che includa DDT di consegna del mese precedente. Oppure una fattura di acquisto transitata sul cassetto fiscale i primi giorni del mese ma che si riferisce alle consegne del mese precedente andrà caricata nel magazzino con la data di arrivo del documento ma contabilmente puo' essere imputata al mese precedente. Nel caso in cui non sorga l'esigenza di distinguere la Data di Competenza Contabile, questa viene imputata automaticamente uguale alla Data di registrazione.

La stessa modifica è stata riportata anche nella fatturazione da DDT, dove oltre alla data di Fatturazione, possiamo indicare anche la Data di Competenza Contabile.

| perazione                                          |                             |              | 2 0 0             | Eatt Vand       |                        | Fatturazione              |     |
|----------------------------------------------------|-----------------------------|--------------|-------------------|-----------------|------------------------|---------------------------|-----|
| Crea Fatture · · · · · · · · · · · · · · · · · · · | Fattura da Creare / Ca      | nceuerre     | 2                 | ratt. venu.     |                        | Solo DDT                  |     |
| Ritorna indietro                                   |                             |              |                   |                 |                        | DDT e Ordini              |     |
| Dall                                               | a Data Comp                 |              |                   | Alla Data Comp. |                        | Solo Ordini               |     |
| er comporre le Fatture dai D.d.T. /                | Ordini                      |              |                   |                 |                        |                           |     |
| ata Di Fatturazione D.D.T./O                       | rdini del periodo           |              | -                 | -               | Data Eattura ugualo    | Data Illtimo D d t        |     |
| 05/05/2022 Dalla Da                                | ta 01/04/2022               | Alla Data    | 30/04/2022        |                 | Paggruppamento D       | d T / Ordini              |     |
| ata Competenza Cont. Solo D.d                      | .T. di Tipo ( vuoto = tutti | )            |                   |                 | Riga vuota in Eattur   | ra tra un D d T e l'altro |     |
| 30/04/2022                                         |                             |              |                   |                 | Con Conforma del si    |                           |     |
|                                                    |                             |              |                   |                 | Eormondosi od ogni     | fattura fatta             |     |
| Dal D.d.T. N.                                      |                             |              | Dall'Ord. N.      |                 | Creasiana di una ha    | r lattura latta           |     |
| N D.d.T. N.                                        | (vi                         | uoto=tutti)  | All'Ord, N.       |                 | _ Creazione di una be  | n precisa Fattura         |     |
| Dal Cliente/Fornitore                              |                             |              |                   |                 | Con Stampa delle Fa    | atture Create             |     |
| Al Cliente/Fornitore                               |                             |              |                   |                 | Raggruppa per Tipo     | ologia Articolo           |     |
| Numero Fattura                                     |                             | Opzion       | i Clienti / Forni | tori            | Raggruppa per Dest     | tinazione merce           |     |
| Giro di Fatturazione ( 0 = Tutti )                 |                             | • Tutti      | Solo P.A.         | Solo Non P.A.   | Dividi per Giri di Fat | tturazione                |     |
|                                                    | 01                          | <u></u>      |                   |                 | Non fatturare comp     | onenti                    |     |
|                                                    |                             |              |                   |                 |                        |                           |     |
| ipo Enecto                                         |                             |              |                   |                 |                        |                           |     |
|                                                    |                             |              |                   |                 | D.D.T. / Ordini        |                           |     |
|                                                    |                             |              |                   |                 | Prima di Fattura       | are Controllo             |     |
|                                                    | Pre                         | fatturazione |                   |                 |                        | Controllo Prez            | zzi |
|                                                    |                             |              | Crea              | Prefatture      |                        | Controllo Cor             | nti |
|                                                    |                             |              |                   |                 | Con                    | ntrollo Fatt.Acconto      |     |
|                                                    |                             |              | Visualiz          | za Prefatture   | Con                    | ntrollo Fatt.Anticipo     |     |
|                                                    |                             |              |                   |                 |                        |                           |     |
|                                                    |                             |              |                   |                 |                        | Inizia                    |     |

Anche in questo caso, se viene lasciata vuota verrà riportata uguale dalla data di Fatturazione.

## 2) INFO FATTURE ELETTRONICHE

me

Vogliamo riportare l'attenzione dell'utente sulle segnalazioni che il gestionale dà in merito alla fatturazione elettronica, per permettere all'operatore di poter intervenire tempestivamente su eventuali anomalie riscontrate nella ricezione o trasmissione dei documenti.

#### CRUSCOTTO ATTIVO

a) Se entrando viene visualizzato questo messaggio

| Fatturazio | ne Elettronica FE, Vers. 2021.4 (Standard)                                                                                                    | ×   |
|------------|----------------------------------------------------------------------------------------------------|-----|
| <u>^</u>   | Attenzione, nel cruscotto ci sono fatture con stato non<br>definitivo:<br>(Pronta per sped./Firmata/Spedita/Scartata/Rifiutata oppu<br>Non Inviata)<br>Aggiorna lo stato dal registro! | ire |
|            | ОК                                                                                                    |     |

E' **molto importante** controllare il registro delle fatture inviate per accertarsi che lo stato sia Definitivo, ovvero transitata presso l'Agenzia delle Entrate e recapitata al Destinatario.

Gli stati NON DEFINITIVI sono:

|               | DA INVIARE;                  | INVIATA IN ATTESA D                      | RISPOSTA;         | SCARTO;        | NON INVIATA |
|---------------|------------------------------|------------------------------------------|-------------------|----------------|-------------|
|               | e per la Pubbl               | ica Amministrazione                      | il <b>RIFIUTO</b> |                |             |
| Mentre quelli | <u>DEFINITIVI</u> sor        | יס:                                      |                   |                |             |
|               | CONSEGNATA                   | AL DESTINATARIO;                         | MANCATA           | CONSEGNA       |             |
|               | E per al Pubbl<br>ACCETTATA; | ica Amministrazione:<br>DECORRENZA TERMI | NI; NOI           | N RECAPITABILE |             |

b) Se viene visualizzato questo messaggio :

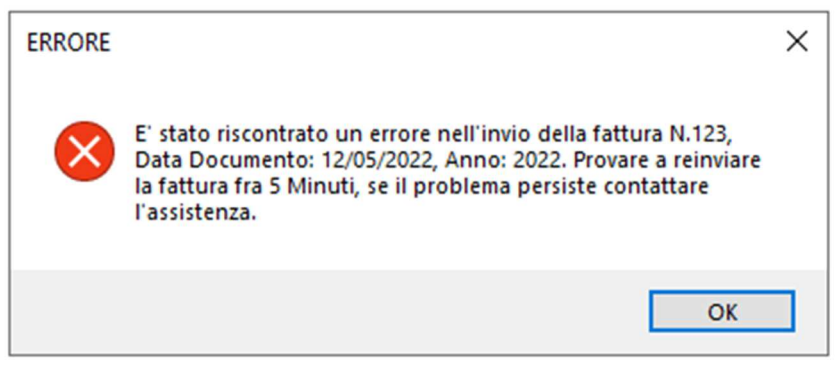

Significa che ci sono stati problemi nell'acquisizione del documento, in formato .xml, su Sportello (portale per invio fatture allo SDI), pertanto lo stato della fattura risulta NON INVIATA. La riga della fattura andrebbe cancellata dal registro e provato a re-inviarla nuovamente.

Nel caso in cui continua ad avere la stessa segnalazione è consigliabile aprire un ticket in ass.za e verificare l'anomalia.

#### CRUSCOTTO PASSIVO

Il cruscotto passivo, come già illustrato diverse volte, è lo strumento che viene usato dall'Utente di BIKE per ricerevere le fatture di Acquisto che i fornitori hanno inviato allo SDI.

Sportello è l'interfaccia web che possiamo definire "veicolo", attraverso il quale le fatture dei fornitori transitano dal Casetto Ficale (Agenzia Entrate) fino al Cruscotto Passivo.

a) Il tasto "RICEVI FATTURA DA DOCUMENTALE" permette di scaricare le fatture fin'ora non ricevute da Sportello

me

sistem

| Ŧ | 👃 Fatturazione Elettronica B2B | , Vers. 2021.24 (Standard) |       |               |                  |         |                |   |
|---|--------------------------------|----------------------------|-------|---------------|------------------|---------|----------------|---|
| I | Oocumentale Carica File XML    | Gest.Fattura Opzioni       | Detta | aglio Fatturi | a Abbina Fattura | Utilità |                |   |
|   | Ricevi Fattura Da Docume       | ntale                      |       | 1             |                  | D       |                |   |
|   | Ricevi Fatture Da Docume       | ntale con Filtri           |       |               |                  |         |                |   |
|   | Test Collegamento docun        | nentale                    |       |               |                  |         |                |   |
|   | Fornitore Da                   |                            |       |               |                  |         |                |   |
|   | Fornitore A                    |                            |       | P             |                  |         |                |   |
|   | Stato                          |                            | ~     |               |                  |         | Partita Iva    | P |
|   |                                |                            |       |               |                  |         | Data Arrivo Da | A |

b) Il tasto "RICEVI FATTURE DA DOCUMENTALE CON FILTRI" permette di scaricare e/o RI-scaricare le fatture di un determinato periodo di tempo, sempre da Sportello.

| 🔒 Fa | tturazione Elettronica B | 2B, Vers. 2021.24 (S | tandard) |                  |                  |         |                        |          |
|------|--------------------------|----------------------|----------|------------------|------------------|---------|------------------------|----------|
| Docu | mentale Carica File X    | AL Gest.Fattura      | Opzioni  | Dettaglio Fattur | a Abbina Fattura | Utilità |                        |          |
|      | Ricevi Fattura Da Docur  | nentale              |          |                  |                  | 0       |                        |          |
|      | Ricevi Fatture Da Docur  | nentale con Filtri   |          |                  |                  | _       |                        |          |
|      | Test Collegamento doc    | umentale             |          |                  |                  |         |                        |          |
| F    | Fornitore A              |                      |          |                  |                  |         |                        |          |
| 5    | Stato                    |                      |          |                  |                  |         | Partita Iva            | <u> </u> |
|      |                          | L                    |          |                  |                  |         | Esclusa Data Arrivo Da | Α        |

Questa seconda opzione **è consigliata** nel caso in cui, confrontando il numero di documenti presenti su Sportello, ci accorgiamo che le fatture presenti nel cruscotto non sono conicidenti.

| Vi ricordiamo che le immagini riportate sono a titolo esemplificativo.                          |
|-------------------------------------------------------------------------------------------------|
| Il reparto di Assistenza Software rimane a disposizione per qualsiasi chiarimento o consulenza. |
| Grazie per l'attenzione,                                                                        |
| Meta Sistemi S.r.l.                                                                             |

\*\*\*\*\*